Verbindung konfigurieren

Klicken Sie in das Menü "T-Online" und wählen Sie dort den Menüpunkt "Kommunikation..." aus.

ach kurzer Zeit erscheint folgendes Fenster:

licken Sie in das Einblendmenü "Protokoll".

**ISDN-Konfiguration** 

Wählen Sie den Menüpunkt "ISDN" aus.

tellen Sie das Kommunikationsmodul Ihrer ISDN-Hardware auf X.75 und Blockmode ein. Wenn Sie eine PLANET-Karte oder den SPIGA-GeoPort-Adapter verwenden, müssen Sie mit dem Programm "Profiler" ein zusätzliches Profil "X.75 und Blockmode" einrichten.

Bei Verwendung eines Produkts aus der Hermstedt-Familie darf keinesfalls der interne Btx-Modus (T.70 Btx) des Leo ISDN Moduls verwendet werden, da sonst Internet und KIT-Dialoganwendungen nicht funktionieren.

Die T-Online-ISDN-Rufnummer lautet "01910".

Sollten Sie Probleme beim Betrieb von T-Online für MacOS mit Ihrer ISDN-Hardware haben, wenden Sie sich bitte an die Hotline des Herstellers Ihrer ISDN-Hardware.

Modem-Konfiguration

Wählen Sie den Menüpunkt "CEPT-1" aus.

licken Sie in das Feld "Ändern", um fortzufahren.

ach kurzer Zeit erscheint folgendes Fenster:

Klicken Sie in das Einblendmenü "Verbindung". Stellen Sie sicher, daß der Menüpunkt "T-Online Modem Modul" ausgewählt ist.

licken Sie in das Feld

echts neben dem Feld "Telefonnummer". Wählen Sie die gewünschte T-Online-Telefonnummer aus. licken Sie in das Einblendmenü "Wählen mit". Wählen Sie den Menüpunkt "Impulswahl" aus, wenn Sie beim Wählen einer Nummer mit Ihrem Telefon ein leises Klackern hören. Wählen Sie den Menüpunkt "Tonwahl" aus, wenn Sie beim Wählen einer Nummer mit Ihrem Telefon einen Piepston hören.

Klicken Sie in das Einblendmenü "Modem". Wählen Sie dort den von Ihnen verwendeten Modemtyp aus.

ählen Sie aus der Anschluß-Auswahl den Anschluß aus, an den Ihr Modem angeschlossen ist.

Alle weiteren Einstellungen werden automatisch vorgenommen. Klicken Sie in "OK", um das Dialogfenster zu schließen.

Klicken Sie in "OK", um das folgende Dialogfenster zu schließen.